# Configuración de la Autenticación de Segundo Factor SWA con ISE como Servidor RADIUS

# Contenido

| ntroducción            |
|------------------------|
| rerequisites           |
| Requirements           |
| Componentes Utilizados |
| ntecedentes            |
| opología de red        |
| onfiguration Steps     |
| Configuración de ISE   |
| Configuración SWA      |
| erificación            |
| eferencias             |

# Introducción

Este documento describe cómo configurar la autenticación de segundo factor en Secure Web Appliance con Cisco Identity Service Engine como servidor RADIUS.

# Prerequisites

### Requirements

Cisco recomienda que tenga conocimiento sobre estos temas:

- · Conocimientos básicos en SWA.
- Conocimiento de la configuración de las políticas de autenticación y autorización en ISE.
- Conocimiento básico de RADIUS.

Cisco recomienda que también tenga:

- Acceso a la administración de Secure Web Appliance (SWA) y Cisco Identity Service Engine (ISE).
- ISE está integrado en Active Directory o LDAP.
- Active Directory o LDAP está configurado con un nombre de usuario 'admin' para autenticar la cuenta 'admin' predeterminada de SWA.
- Versiones compatibles de WSA e ISE.

**Componentes Utilizados** 

La información que contiene este documento se basa en estas versiones de software:

- SWA 14.0.2-012
- ISE 3.0.0

La información que contiene este documento se creó a partir de los dispositivos en un ambiente de laboratorio específico. Todos los dispositivos que se utilizan en este documento se pusieron en funcionamiento con una configuración verificada (predeterminada). Si tiene una red en vivo, asegúrese de entender el posible impacto de cualquier comando.

### Antecedentes

Cuando habilita la autenticación de segundo factor para usuarios administrativos en SWA, el dispositivo verifica la credencial de usuario con el servidor RADIUS por segunda vez después de verificar las credenciales configuradas en SWA.

### Topología de red

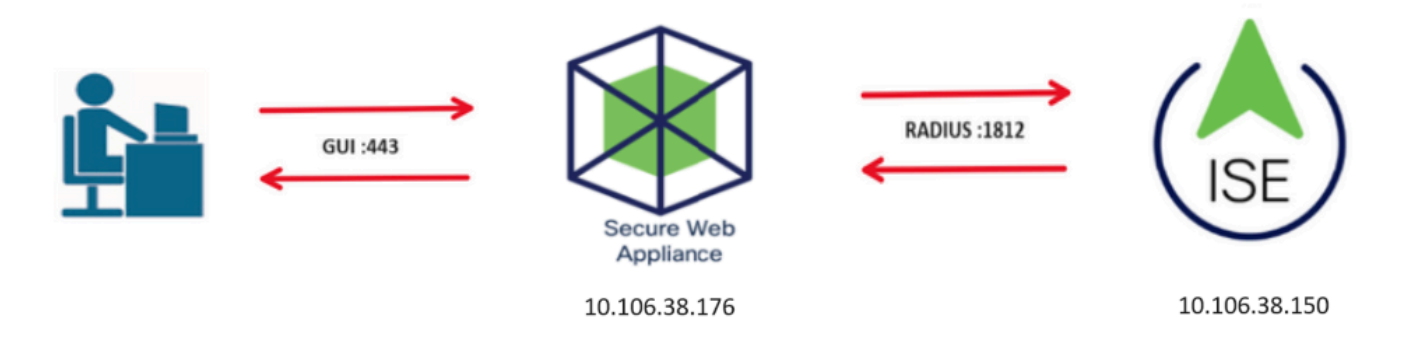

Imagen - Diagrama de topología de red

Los usuarios administrativos acceden a SWA en el puerto 443 con sus credenciales. SWA verifica las credenciales con el servidor RADIUS para la autenticación de segundo factor.

## **Configuration Steps**

### Configuración de ISE

Paso 1. Agregue un nuevo dispositivo de red. Vaya a Administración > Recursos de red > Dispositivos de red > +Agregar.

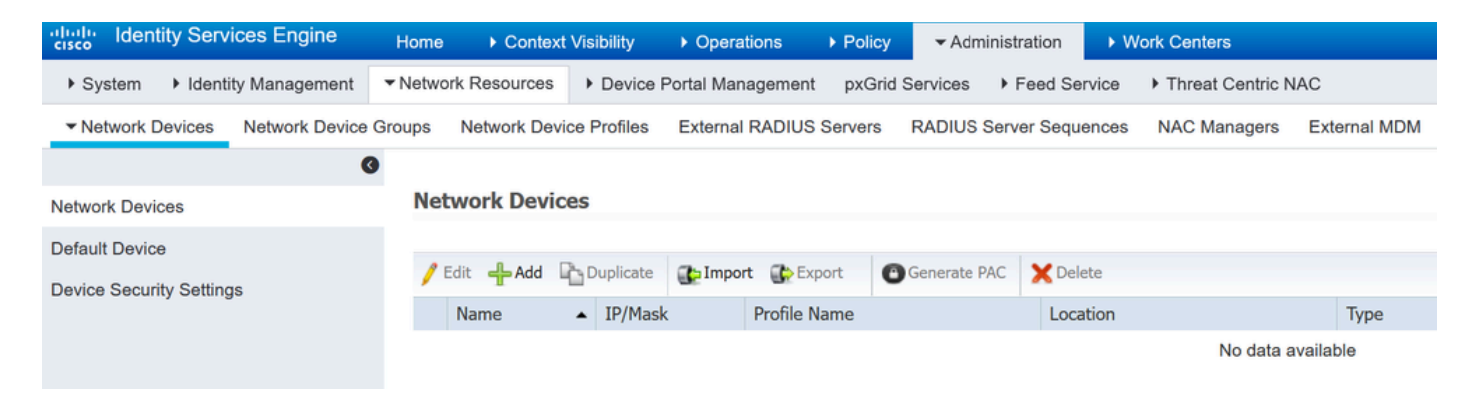

Agregar SWA como dispositivo de red en ISE

- Paso 2. Configure el dispositivo de red en ISE.
- Paso 2.1. Asigne un nombre al objeto de dispositivo de red.
- Paso 2.2. Inserte la dirección IP SWA.
- Paso 2.3. Marque la casilla RADIUS.
- Paso 2.4. Defina un secreto compartido.

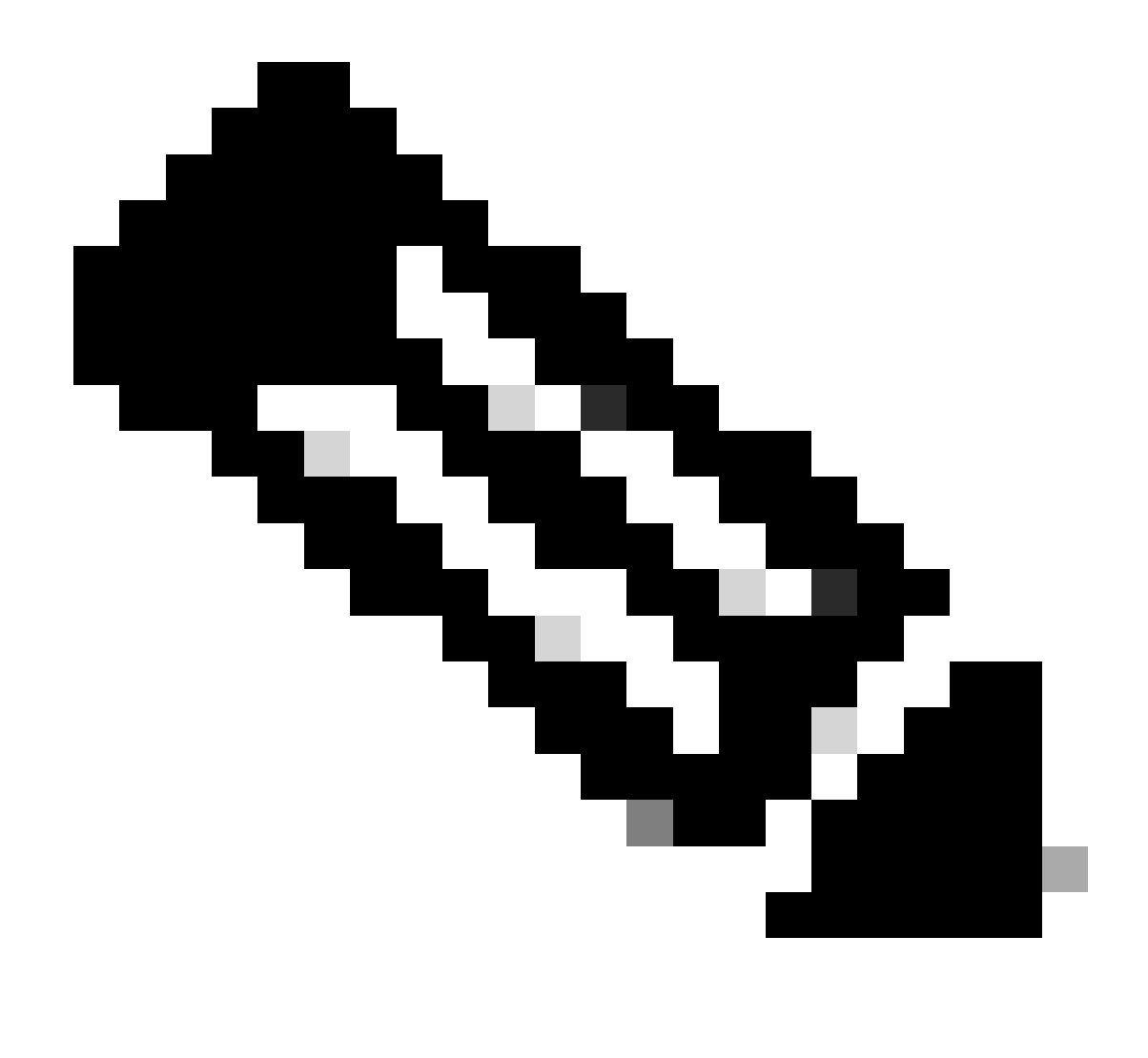

Nota: Se debe utilizar la misma clave más adelante para configurar el SWA.

| -                                 | Network Devices List > SWA              |  |  |  |  |  |  |  |  |  |
|-----------------------------------|-----------------------------------------|--|--|--|--|--|--|--|--|--|
| Network Devices                   | Network Devices                         |  |  |  |  |  |  |  |  |  |
| Default Device                    |                                         |  |  |  |  |  |  |  |  |  |
| Device Security Settings          | * Name SWA                              |  |  |  |  |  |  |  |  |  |
|                                   | Description                             |  |  |  |  |  |  |  |  |  |
|                                   |                                         |  |  |  |  |  |  |  |  |  |
|                                   | IP Address • * IP : 10.106.38.176 / 32  |  |  |  |  |  |  |  |  |  |
|                                   |                                         |  |  |  |  |  |  |  |  |  |
|                                   |                                         |  |  |  |  |  |  |  |  |  |
|                                   |                                         |  |  |  |  |  |  |  |  |  |
|                                   | * Device Profile                        |  |  |  |  |  |  |  |  |  |
|                                   | Model Name                              |  |  |  |  |  |  |  |  |  |
|                                   | Software Version                        |  |  |  |  |  |  |  |  |  |
|                                   |                                         |  |  |  |  |  |  |  |  |  |
|                                   | * Network Device Group                  |  |  |  |  |  |  |  |  |  |
|                                   |                                         |  |  |  |  |  |  |  |  |  |
|                                   | Location All Locations 📀 Set To Default |  |  |  |  |  |  |  |  |  |
|                                   | IPSEC No. Set To Default                |  |  |  |  |  |  |  |  |  |
|                                   |                                         |  |  |  |  |  |  |  |  |  |
|                                   | All Device Types 📀 Set To Default       |  |  |  |  |  |  |  |  |  |
|                                   |                                         |  |  |  |  |  |  |  |  |  |
|                                   | ✓ RADIUS Authentication Settings        |  |  |  |  |  |  |  |  |  |
|                                   |                                         |  |  |  |  |  |  |  |  |  |
|                                   | RADIUS UDP Settings                     |  |  |  |  |  |  |  |  |  |
|                                   | Protocol RADIUS                         |  |  |  |  |  |  |  |  |  |
|                                   | * Shared Secret                         |  |  |  |  |  |  |  |  |  |
|                                   | Silow                                   |  |  |  |  |  |  |  |  |  |
| Configuración de la clave compart | da del dispositivo de red SWA           |  |  |  |  |  |  |  |  |  |

Paso 2.5. Haga clic en Submit (Enviar).

| _            |                                       |                               |
|--------------|---------------------------------------|-------------------------------|
| $\checkmark$ |                                       |                               |
|              | RADIUS UDP Settings                   |                               |
|              | Protocol                              | PADILIS                       |
|              | E Shared Secret                       |                               |
|              | Shared Secret                         | Show                          |
|              | Use Second Shared Secret              |                               |
|              |                                       | Show                          |
|              | CoA Port                              | 1700 Set To Default           |
|              | RADIUS DTLS Settings (i)              |                               |
|              | DTLS Required                         |                               |
|              | Shared Secret                         | radius/dtls (j)               |
|              | CoA Port                              | 2083 Set To Default           |
|              | Issuer CA of ISE Certificates for CoA | Select if required (optional) |
|              | DNS Name                              |                               |
|              | General Settings                      |                               |
|              | Enable KeyWrap                        |                               |
|              | * Key Encryption Key                  | Show                          |
|              | * Message Authenticator Code Key      | Chow                          |
|              | incodige Adhemicator code rey         |                               |
|              | Key Input Format                      | ASCI HEXADECIMAL              |
|              | TACACS Authentication Settings        |                               |
|              |                                       |                               |
|              | <ul> <li>SNMP Settings</li> </ul>     |                               |
|              | Advanced TrustSec Settings            |                               |
| Submit       | Cancel                                |                               |

Enviar configuración de dispositivo de red

Paso 3. Debe crear Usuarios de acceso a la red que coincidan con el nombre de usuario configurado en SWA. Vaya a Administration > Identity Management > Identities > + Add.

| dent                                                                               | ity Services Engine    | Home              | xt Visibility 🔹 🕨 C | Dperations   Policy            | <ul> <li>Administration</li> </ul> | ▶ Work Ce   | enters           |               |  |  |  |  |
|------------------------------------------------------------------------------------|------------------------|-------------------|---------------------|--------------------------------|------------------------------------|-------------|------------------|---------------|--|--|--|--|
| <ul> <li>System</li> </ul>                                                         | ◄ Identity Management  | Network Resources | Device Porta        | I Management pxGrid S          | ervices Feed Se                    | rvice I Thr | reat Centric NAC |               |  |  |  |  |
| ✓ Identities Groups External Identity Sources Identity Source Sequences → Settings |                        |                   |                     |                                |                                    |             |                  |               |  |  |  |  |
| ©                                                                                  |                        |                   |                     |                                |                                    |             |                  |               |  |  |  |  |
| Users                                                                              |                        | Network Acce      | ss Users            |                                |                                    |             |                  |               |  |  |  |  |
| Latest Manua                                                                       | I Network Scan Results | / Edit 🕂 Add      | 🔀 Change Status     | 👔 Import 👔 Export 👻            | 🗙 Delete 🕞 Du                      | plicate     |                  |               |  |  |  |  |
|                                                                                    |                        | Status            | Name                | <ul> <li>Descriptio</li> </ul> | n Firs                             | st Name     | Last Name        | Email Address |  |  |  |  |
|                                                                                    |                        |                   |                     |                                |                                    |             | No data availab  | le            |  |  |  |  |

Agregar usuarios locales en ISE

- Paso 3.1. Asigne un nombre.
- Paso 3.2. (Opcional) Introduzca la dirección de correo electrónico del usuario.
- Paso 3.3. Establecer contraseña.
- Paso 3.4. Click Save.

| der der                    | ntity Services Engine   | Home                                                                                                    | ty ▶ Operations        | Policy          | dministration  | • Work Centers    |                       |
|----------------------------|-------------------------|----------------------------------------------------------------------------------------------------|------------------------|-----------------|----------------|-------------------|-----------------------|
| <ul> <li>System</li> </ul> | - Identity Management   | Network Resources     Dev                                                                                                    | vice Portal Management | pxGrid Services | Feed Serv      | vice + Threat Cen | tric NAC              |
| + Identities               | Groups External Ider    | tity Sources Identity Source S                                                                                                    | equences · Settings    | 5               |                |                   |                       |
| Users<br>Latest Manu       | al Network Scan Results | Network Access Users Lis Network Access Users Lis Name rouser Status rouser Status rouser Enable Email Passwords Password Type: * Login Password | it > New Network Acces | -<br>           | -Enter Passwor | d                 | Generate Password (j) |
|                            |                         | Enable Password                                                                                                    |                        |                 |                |                   | Generate Password (i) |

Agregar un usuario local en ISE

Paso 4. Cree un conjunto de políticas que coincida con la dirección IP SWA. Esto es para evitar el acceso a otros dispositivos con estas credenciales de usuario.

Navegue hasta Policy > PolicySets y haga clic en el icono + situado en la esquina superior izquierda.

| uluilu Id | lentity Service | s Engine  | Home            | ▶ Context Visibility | <ul> <li>Operations</li> </ul> | ▼ Policy | Administration | Work Centers |
|-----------|-----------------|-----------|-----------------|----------------------|--------------------------------|----------|----------------|--------------|
| Policy S  | ets Profiling   | Posture   | Client Provisio | oning Policy Eleme   | ents                           |          |                |              |
|           |                 |           |                 |                      |                                |          |                |              |
| Policy    | Sets            |           |                 |                      |                                |          |                |              |
| +         | Status          | Policy Se | t Name          | Description          | n                              | Cond     | itions         |              |
| Search    |                 |           |                 |                      |                                |          |                |              |

Agregar conjunto de políticas en ISE

Paso 4.1. Se coloca una nueva línea en la parte superior de los conjuntos de políticas. Introduzca el nombre de la nueva política.

Paso 4.2. Agregue una condición para que el atributo RADIUS NAS-IP-Address coincida con la dirección IP SWA.

Paso 4.3. Haga clic en Utilizar para mantener los cambios y salir del editor.

#### **Conditions Studio**

| Library        |                                          |            |  |  |  |  |  |  |  |  |  |
|----------------|------------------------------------------|------------|--|--|--|--|--|--|--|--|--|
| Search by Name |                                          |            |  |  |  |  |  |  |  |  |  |
| <b>Q</b>       |                                          | ະ ຈີ       |  |  |  |  |  |  |  |  |  |
|                | Catalyst_Switch_Local_Web_Authentication | <i>(</i> ) |  |  |  |  |  |  |  |  |  |
|                | Switch_Local_Web_Authentication          | ()         |  |  |  |  |  |  |  |  |  |
|                | Switch_Web_Authentication                | 1          |  |  |  |  |  |  |  |  |  |
|                | Wired_802.1X                             |            |  |  |  |  |  |  |  |  |  |
|                | Wired_MAB                                | 1          |  |  |  |  |  |  |  |  |  |
|                | Wireless_802.1X                          | ()         |  |  |  |  |  |  |  |  |  |
|                | Wireless_Access                          | 1          |  |  |  |  |  |  |  |  |  |
|                | Wireless_MAB                             | ()         |  |  |  |  |  |  |  |  |  |
|                | WLC_Web_Authentication                   | 1          |  |  |  |  |  |  |  |  |  |

| Editor   | Radius-NAS-     | IP-Addre | 55            |           | 0    |
|----------|-----------------|----------|---------------|-----------|------|
| <b>Q</b> | Equals          | ~        | 10.106.38.176 |           |      |
|          | Set to 'Is not' |          |               | Duplicate | Save |
|          |                 |          |               |           |      |
|          |                 |          | + New AND OR  |           |      |
|          |                 |          |               |           |      |

Close Use

Agregar política para asignar un dispositivo de red SWA

### Paso 4.4. Click Save.

| Policy | Sets   |                 |                    |     |                                            |    |                      | Reset Poli   | cyset Hitcount | Reset   | Save |
|--------|--------|-----------------|--------------------|-----|--------------------------------------------|----|----------------------|--------------|----------------|---------|------|
| •      | Status | Policy Set Name | Description        | Con | Conditions                                 |    | wed Protocols / Ser  | ver Sequence | Hits           | Actions | View |
| Search |        |                 |                    |     |                                            |    |                      |              |                |         |      |
| 1      | 0      | SWA Access      |                    | •   | Radius NAS-IP-Address EQUALS 10.106.38.176 | De | fault Network Access | × * +        |                | ٥       | >    |
|        | ø      | Default         | Default policy set |     |                                            | De | fault Network Access | x * +        | 0              | ٥       | >    |
|        |        |                 |                    |     |                                            |    |                      |              |                | Reset   | Save |

Guardar directiva

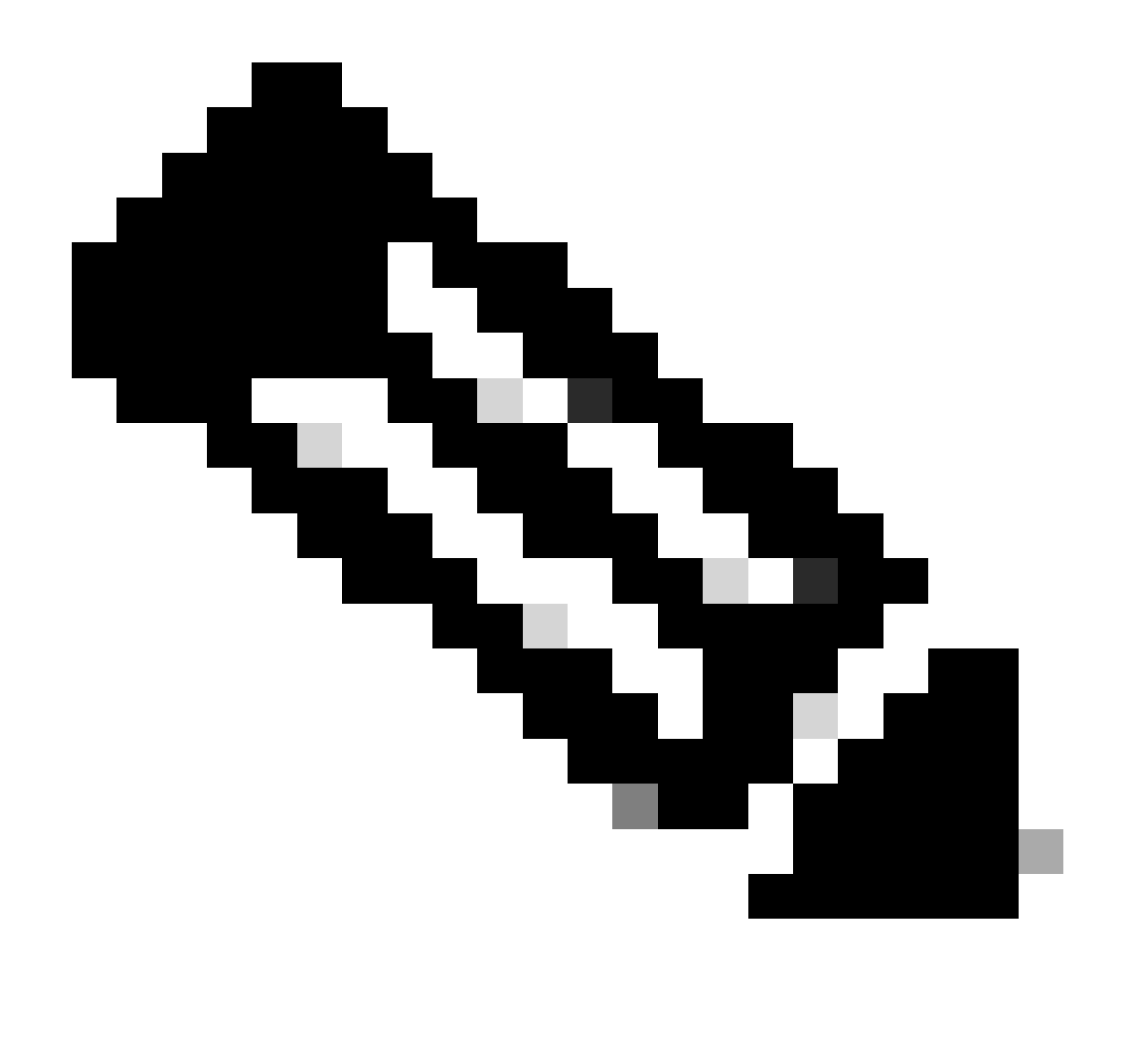

Nota: Este ejemplo permitió la lista Default Network Access Protocols . Puede crear una lista nueva y reducirla según sea necesario.

Paso 5. Para ver los nuevos conjuntos de políticas, haga clic en el icono ">" de la columna View.

Paso 5.1. Expanda el menú Directiva de autorización y haga clic en el icono + para agregar una nueva regla que permita el acceso a todos los usuarios autenticados.

Paso 5.2. Establezca un nombre.

Paso 5.3. Establezca las condiciones para que coincidan el Acceso a la red del diccionario con el atributo AuthenticationStatus Equals AuthenticationPassed y haga clic en Usar.

#### **Conditions Studio**

| Library  |                                           |                    | Editor |                 |          |           |                  |           |      |           |
|----------|-------------------------------------------|--------------------|--------|-----------------|----------|-----------|------------------|-----------|------|-----------|
| Sea      | rch by Name                               |                    |        | Network Acces   | ss∙Authe | enticatio | nStatus          |           |      | $\otimes$ |
| <b>Q</b> |                                           | ) <mark>t</mark> 후 | க      | Equals          | ~        | Authe     | enticationPassed | Ŧ         |      |           |
|          | BYOD_is_Registered                        | <i>(i</i> )        |        | Set to 'Is not' |          |           |                  | Duplicate | Save |           |
|          | Catalyst_Switch_Local_Web_Authenticati on | ()                 |        |                 |          |           |                  |           |      |           |
|          | Compliance_Unknown_Devices                | 0                  |        |                 |          | t         | New AND OR       |           |      |           |
|          | Compliant_Devices                         | <i>(i</i> )        |        |                 |          |           |                  |           |      |           |
|          | Guest_Flow                                | <i>(i</i> )        |        |                 |          |           |                  |           |      |           |
|          | Network_Access_Authentication_Passed      | 0                  |        |                 |          |           |                  |           |      |           |
|          | Non_Cisco_Profiled_Phones                 | <i>(i</i> )        |        |                 |          |           |                  |           |      |           |
|          | Non_Compliant_Devices                     | 0                  |        |                 |          |           |                  |           |      |           |
|          | Switch_Local_Web_Authentication           | <i>(i</i> )        |        |                 |          |           |                  |           |      |           |
|          | Switch_Web_Authentication                 | <i>(i</i> )        |        |                 |          |           |                  |           |      |           |
|          | Wired_802.1X                              | 0                  |        |                 |          |           |                  |           |      |           |
|          | Wired_MAB                                 | <i>(</i> )         |        |                 |          |           |                  |           |      |           |
|          | Wireless_802.1X                           | <i>(</i> )         |        |                 |          |           |                  |           |      |           |
|          | Wireless_MAB                              | <i>(i</i> )        |        |                 |          |           |                  |           |      |           |
|          | WLC_Web_Authentication                    | <i>(i</i> )        |        |                 |          |           |                  |           |      |           |
|          |                                           |                    |        |                 |          |           |                  |           |      |           |
|          |                                           |                    |        |                 |          |           |                  | Class     | 11-  |           |
|          |                                           |                    |        |                 |          |           |                  | close     | use  |           |

Seleccionar condición de autorización

| Paso 6. Establezca el valor predeterminado PermitAccess como Perfil de autorización y haga | clic |
|--------------------------------------------------------------------------------------------|------|
| en Guardar.                                                                                |      |

| Policy S | iets → SV    | VA Access               |                     |             |            |                                         |   |     |               |   | Re               | set Policyset Hitcou   | nts Res       | et Save |
|----------|--------------|-------------------------|---------------------|-------------|------------|-----------------------------------------|---|-----|---------------|---|------------------|------------------------|---------------|---------|
|          | Status       | Policy Set Name         | Description         | Cond        | nditions   | 1                                       |   |     |               |   | 1                | Allowed Protocols / Se | rver Sequenc  | e Hits  |
| Search   |              |                         |                     |             |            |                                         |   |     |               |   |                  |                        |               |         |
|          | Θ            | SWA Access              |                     | ۰           | Radi       | Sus NAS-IP-Address EQUALS 10.106.38.176 |   |     |               |   |                  | Default Network Access | - ** <b>*</b> | 6       |
| ♥ Authe  | ntication P  | olicy (1)               |                     |             |            |                                         |   |     |               |   |                  |                        |               |         |
| ۲        | Status       | Rule Name               | Conditions          |             |            |                                         |   |     |               |   | Use              |                        | Hits          | Actions |
| Search   |              |                         |                     |             |            |                                         |   |     |               |   |                  |                        |               |         |
|          |              |                         |                     |             |            |                                         | - | F . |               |   |                  |                        |               |         |
|          |              |                         |                     |             |            |                                         |   |     |               |   | Al_User_D_Store  | s +*                   |               |         |
|          | ۲            | Default                 |                     |             |            |                                         |   |     |               |   | > Options        |                        | 6             | ¢       |
| > Autho  | vization Pol | licy - Local Exceptions |                     |             |            |                                         |   |     |               |   |                  |                        |               |         |
| > Autho  | vization Pol | icy - Global Exceptions |                     |             |            |                                         |   |     |               |   |                  |                        |               |         |
| ✓ Author | vization Pol | licy (2)                |                     |             |            |                                         |   |     |               |   |                  |                        |               |         |
|          |              |                         |                     |             |            |                                         |   |     | Results       |   |                  |                        |               |         |
| ٠        | Status       | Rule Name               | Conditions          |             |            |                                         |   |     | Profiles      |   | Security Groups  |                        | Hits          | Actions |
| Search   |              |                         |                     |             |            |                                         |   |     |               |   |                  |                        |               |         |
| 1        | 0            | SUNA Users              | Network_Access_Auth | hentication | tion_Passe | ed                                      |   |     | × Perm&Access | + | Select from list | · +                    | 5             | ٥       |
|          | ø            | Default                 |                     |             |            |                                         |   |     | ×DenyAccess   | + | Select from list | · +                    | 0             | ٥       |
|          |              |                         |                     |             |            |                                         |   |     |               |   |                  |                        |               |         |
|          |              |                         |                     |             |            |                                         |   |     |               |   |                  |                        | Res           | et Save |

### Configuración SWA

Paso 1. En la GUI de SWA, vaya a Administración del sistema y haga clic en Usuarios.

Paso 2. Haga clic en Enable en Second Factor Authentication Settings.

|                 | co Secure V          | Veb Applianc      | е               |                                                   |                |        |                  |      | Secure   |
|-----------------|----------------------|-------------------|-----------------|---------------------------------------------------|----------------|--------|------------------|------|----------|
| Repor           | ting Web             | Security Manager  |                 | Security Services                                 | Network        | Syster | m Administration |      |          |
|                 |                      |                   |                 |                                                   |                |        |                  |      |          |
| Users           |                      |                   |                 |                                                   |                |        |                  |      |          |
| Users           |                      |                   |                 |                                                   |                |        |                  |      |          |
| Add User.       |                      |                   |                 |                                                   |                |        |                  |      |          |
| All<br>Accounts | User Name            | Full Name         |                 | User Type                                         | Account Status | Pass   | sphrase Expires  |      | Delete   |
|                 | admin                | Administrator     |                 | Administrator                                     | Active         | n/a    |                  |      |          |
| Enforce Pa      | assphrase Changes    | s                 |                 |                                                   |                |        |                  |      |          |
| Local Use       | r Account & Pass     | sphrase Settings  |                 |                                                   |                |        |                  |      |          |
|                 |                      | Account Lock:     | Not co          | onfigured.                                        |                |        |                  |      |          |
|                 |                      | Passphrase Reset: | Not co          | onfigured.                                        |                |        |                  |      |          |
|                 |                      | Passphrase Rules: | Requi<br>Additi | re at least 8 character<br>ional rules configured | S.             |        |                  |      |          |
|                 |                      |                   |                 |                                                   |                |        |                  | Edit | Settings |
|                 |                      |                   |                 |                                                   |                |        |                  |      |          |
| External A      | Authentication       |                   |                 |                                                   |                |        |                  |      |          |
| External A      | uthentication is dis | sabled.           |                 |                                                   |                |        |                  |      | Fashla   |
|                 |                      |                   |                 |                                                   |                |        |                  |      | chable   |
| Second Fa       | ctor Authentical     | tion Settings     | _               |                                                   |                |        |                  |      |          |
| Two Facto       | r Authentication is  | disabled.         |                 |                                                   |                |        |                  |      |          |
|                 |                      |                   |                 |                                                   |                |        |                  |      | Enable   |

Habilitar la autenticación de segundo factor en SWA

Paso 3. Ingrese la dirección IP de ISE en el campo RADIUS Server Hostname e ingrese Shared Secret que se configura en el Paso 2 de la configuración de ISE.

Paso 4. Seleccione los roles predefinidos necesarios que necesita que se active la aplicación de Segundo Factor.

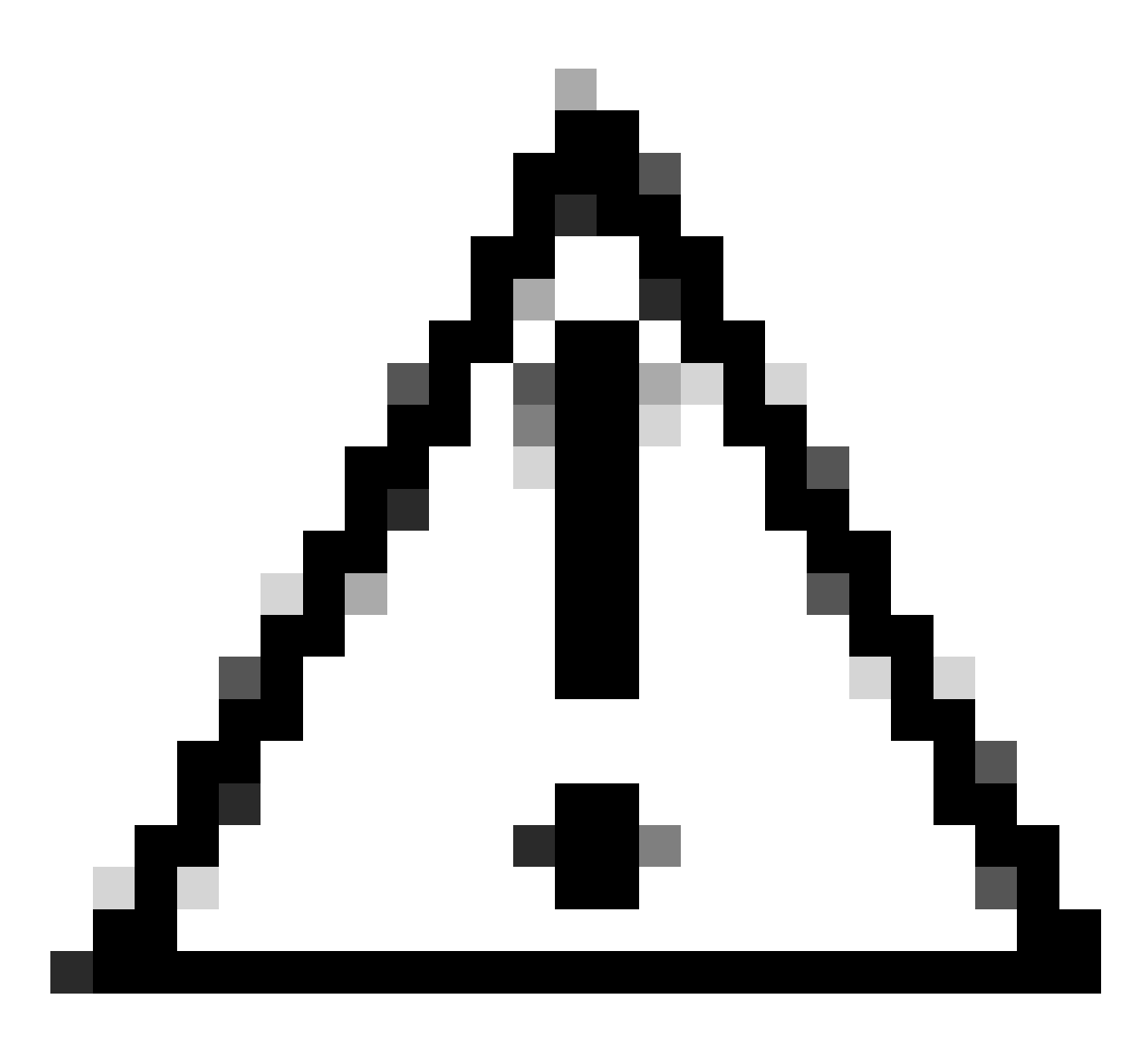

Precaución: si habilita la autenticación de segundo factor en SWA, la cuenta 'admin' predeterminada también se habilitará con la aplicación de segundo factor. Debe integrar ISE con LDAP o Active Directory (AD) para autenticar las credenciales 'admin', ya que ISE no permite configurar 'admin' como usuario de acceso a la red.

| Cisco Seo<br>s100v | cure Web Appliance   |                   |         |                       | Secure We |
|--------------------|----------------------|-------------------|---------|-----------------------|-----------|
| Reporting          | Web Security Manager | Security Services | Network | System Administration |           |
| Reporting          | Web Security Manager | Security Services | Network | System Administration |           |

#### Users

| Users           |                   |               |               |                |                    |        |  |  |
|-----------------|-------------------|---------------|---------------|----------------|--------------------|--------|--|--|
| Add User.       |                   |               |               |                |                    |        |  |  |
| All<br>Accounts | User Name         | Full Name     | User Type     | Account Status | Passphrase Expires | Delete |  |  |
|                 | admin             | Administrator | Administrator | Active         | n/a                |        |  |  |
| Enforce Pa      | assphrase Changes |               |               |                |                    |        |  |  |

| Local User Account & Passphrase Settings |                                                               |               |
|------------------------------------------|---------------------------------------------------------------|---------------|
| Account Lock:                            | Not configured.                                               |               |
| Passphrase Reset:                        | Not configured.                                               |               |
| Passphrase Rules:                        | Require at least 8 characters.<br>Additional rules configured |               |
|                                          |                                                               | Edit Settings |
|                                          |                                                               |               |
| External Authentication                  |                                                               |               |
| External Authentication is disabled.     |                                                               |               |
|                                          |                                                               | Enable        |
|                                          |                                                               |               |
| Second Factor Authentication Settings    |                                                               |               |
| Two Factor Authentication is disabled.   |                                                               |               |

Enable...

Habilitar la autenticación de segundo factor en SWA

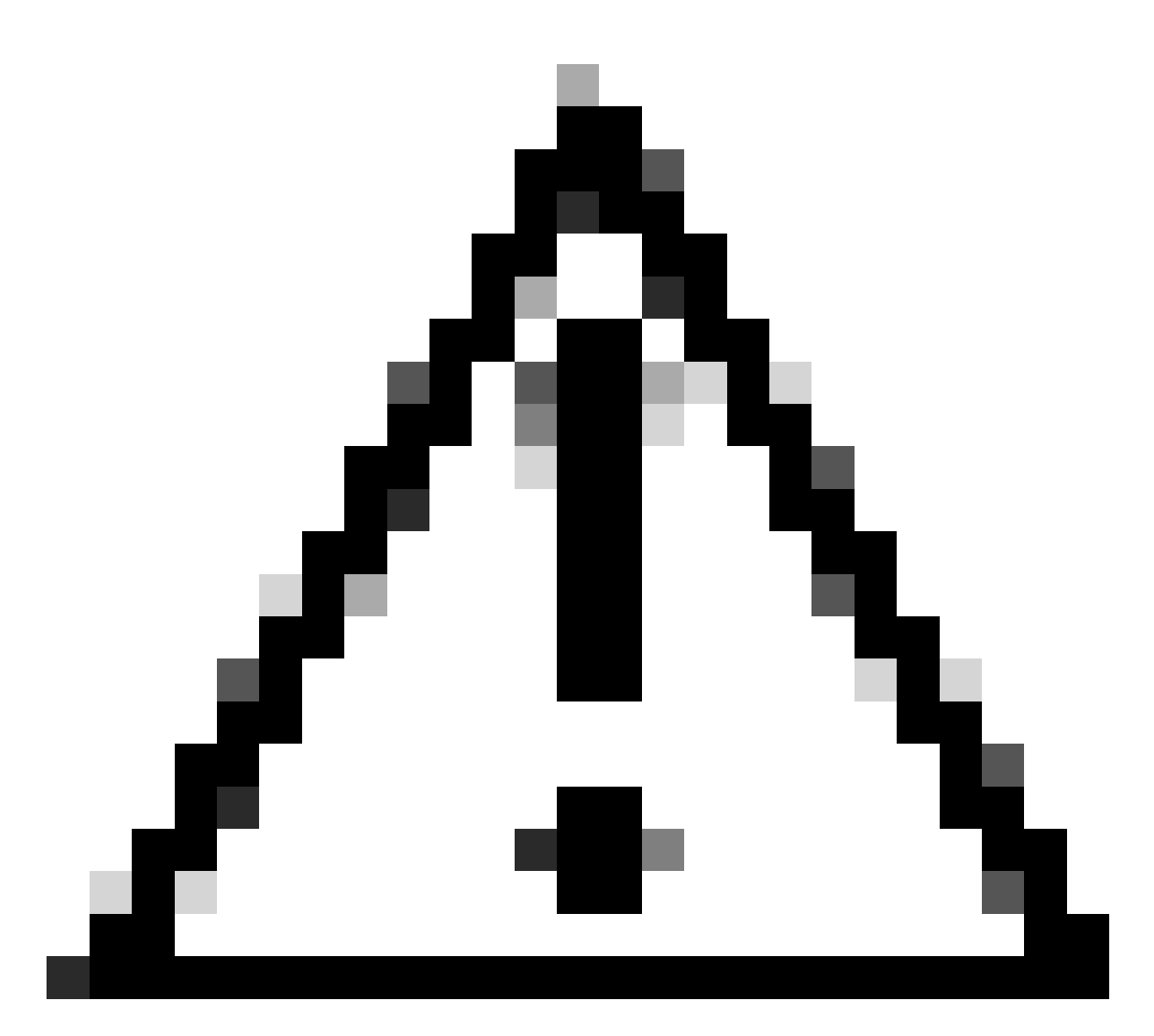

Precaución: si habilita la autenticación de segundo factor en SWA, la cuenta 'admin' predeterminada también se habilitará con la aplicación de segundo factor. Debe integrar ISE con LDAP o Active Directory (AD) para autenticar las credenciales 'admin', ya que ISE no permite configurar 'admin' como usuario de acceso a la red.

#### Second Factor Authentication

| Second Factor Authentication Settings                                                                                     |                                                                                                    |      |       |         |                    |              |  |
|----------------------------------------------------------------------------------------------------|----------------------------------------------------------------------------------------------------|------|-------|---------|--------------------|--------------|--|
| Enable Second Factor Authentication                                                                                       |                                                                                                    |      |       |         |                    |              |  |
| Authentication Type:                                                                                                    | RADIUS                                                                                                    |      |       |         |                    |              |  |
| Protocol:                                                                                                    | UDP v                                                                                                    |      |       |         |                    |              |  |
| RADIUS Server Information:                                                                                                | RADIUS Server Hostname         Port         Shared Secret         Timeout Value<br>(in seconds)         Authentication<br>protocol         Add Row |      |       |         |                    |              |  |
|                                                                                                    | 10.106.38.150                                                                                                    | 1812 | ••••• | 5       | PAP v              | Ŵ            |  |
| User Role Privileges                                                                                                    |                                                                                                    |      |       |         |                    |              |  |
| Configure user roles for Second Factor Authentication                                                                     |                                                                                                    |      |       |         |                    |              |  |
| Second Factor Authentication is enforced to:<br>Predefined Roles Administrator<br>Operator<br>Read-Only Operator<br>Guest |                                                                                                    |      |       |         |                    |              |  |
| Two Factor Login Page                                                                                                    |                                                                                                    |      |       |         |                    |              |  |
| Appearance:                                                                                                    | :<br>Current Logo:<br>© Use Current Logo<br>© Upload Custom Local Computer:<br>Browse No file selected.                                            |      |       |         |                    |              |  |
| Company Name:                                                                                                    | ie: (Max 150 characters only)                                                                                                    |      |       |         |                    |              |  |
| Custom text Information:                                                                                                  | text Information:<br>(Max 500 characters only)                                                                                                    |      |       |         |                    |              |  |
| Login help Information:                                                                                                   | n:<br>(Examples:For login trouble Please contact, Contact Name ,123-1234-123,admin@example.com or help URL. Note:Max 500<br>characters only)       |      |       |         |                    |              |  |
|                                                                                                    |                                                                                                    |      |       | View Ex | kisting Two Factor | Login Page 🗗 |  |
|                                                                                                    |                                                                                                    |      |       |         |                    |              |  |

Configuración de la autenticación de segundo factor

Paso 5: Para configurar los usuarios en SWA, haga clic en Add User (Agregar usuario). Ingrese User Name y seleccione User Type requerido para el rol deseado. Ingrese Passphrase y Retype Passphrase.

#### Users

| Users       |                                                                                                    |            |                    |                |                    |        |  |  |
|-------------|----------------------------------------------------------------------------------------------------|------------|--------------------|----------------|--------------------|--------|--|--|
| Add User    |                                                                                                    |            |                    |                |                    |        |  |  |
| * When RADI | * When RADIUS external authentication is enabled, all local user accounts except "admin" are disabled. If all RADIUS services fail, local user accounts will be used for authentication. |            |                    |                |                    |        |  |  |
|             |                                                                                                    |            |                    |                |                    |        |  |  |
| Accounts    | User Name                                                                                                    | Full Name  | User Type*         | Account Status | Passphrase Expires | Delete |  |  |
|             | adminuser                                                                                                    | Admin User | Administrator      | Active         | n/a                | ŵ      |  |  |
|             | rouser                                                                                                    | RO User    | Read-Only Operator | Active         | n/a                | Ŵ      |  |  |

Configuración de usuario en SWA

Paso 6: Haga clic en Enviar y Registrar cambios.

### Verificación

Acceda a la GUI de SWA con las credenciales de usuario configuradas. Después de una autenticación exitosa, se le redirige a la página de autenticación secundaria. Aquí debe introducir las credenciales de autenticación secundarias configuradas en ISE.

| Passcode:                                                                          |  |
|------------------------------------------------------------------------------------|--|
| Copyright © 2003-2022 Cisco Systems, Inc. All rights reserved.   Privacy Statement |  |

Verificar inicio de sesión de segundo factor

# Referencias

- Guía del usuario de AsyncOS 14.0 para Cisco Secure Web Appliance
- Guía de administración de ISE 3.0
- Matriz de compatibilidad de ISE para Secure Web Appliance
- Integración de AD para la GUI de ISE y el inicio de sesión de CLI

### Acerca de esta traducción

Cisco ha traducido este documento combinando la traducción automática y los recursos humanos a fin de ofrecer a nuestros usuarios en todo el mundo contenido en su propio idioma.

Tenga en cuenta que incluso la mejor traducción automática podría no ser tan precisa como la proporcionada por un traductor profesional.

Cisco Systems, Inc. no asume ninguna responsabilidad por la precisión de estas traducciones y recomienda remitirse siempre al documento original escrito en inglés (insertar vínculo URL).